## 附件 2:

# 2020年河北省职业院校技能大赛 智能硬件开发及应用赛项

## 任务书(样题)

#### 竞赛注意事项

1.任务书共<u>12</u>页,如出现任务书缺页、字迹不清等问题,请及时向 裁判申请更换任务书。

 2.竞赛过程自备编程计算机和焊接等工具(不得出现选手身份信息)。
 3.参赛团队应在5小时内完成任务书规定内容;没有运行记录或程序 文件均不予给分。

4.队员提交的所有材料不得出现学校、姓名等与身份有关的信息,否则成绩无效。

5.由于错误接线、操作不当等原因引起机器人控制器、传感器、执行部件的损坏以及发生机械碰撞等情况,将视严重程度进行扣分处理。
 6.每一个任务具体测试要求根据评判要求现场给定或者任务书给定。
 7.在竞赛过程中,请及时保存程序及数据。

赛位号:\_\_\_\_ 日期:\_\_\_\_

竞赛任务包括功能电路装调与故障排除、功能电路 PCB 图设计、 基本任务仿真、沙盘任务实现 4 项竞赛任务。参赛队员需在规定时间 内完成以上任务。

### 一、竞赛设备描述

赛项竞赛技术平台包括: JC-Robot-AGV 型无线智能分拣小车、 JC-LOG-SWM 智能仓储沙盘及智能硬件虚拟开发验证平台三个部分, 技术平台组成如图1所示。

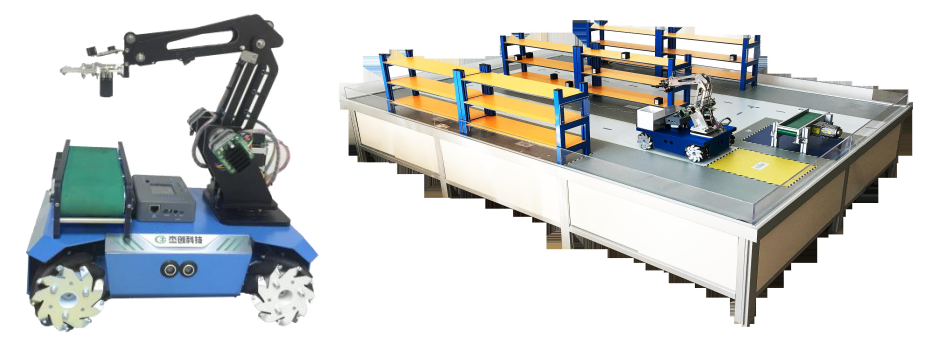

图1竞赛技术平台组成

(说明: 左——智能分拣小车, 右——智能仓储沙盘)

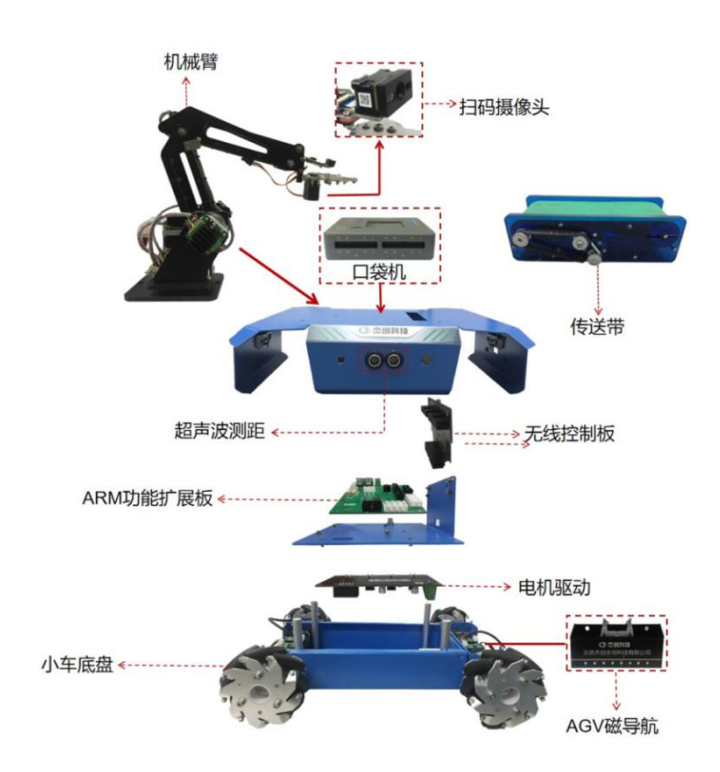

#### 图 2 JC-Robo-AGV 无线智能分拣小车组成图

#### 1.JC-Robot-AGV 无线智能分拣小车

无线智能分拣小车其组成示意图如图2所示,包括下列组件:

(1)基础结构:机器人底盘、三轴机械臂、麦克纳姆轮、货物 存放托盘、皮带传送机构

(2) 传感组件:磁导航传感器,二维码识别模块

(3) 控制组件: STC 口袋机控制模块

(4) 显示组件: OLED 显示模块

(5) 驱动组件: 电机驱动板、直流电机(带编码器)

(6) 通信组件: 2.4GHz 串口 WiFi 通信模块

(7) 驱动电源: 12V 8000mAh 锂离子电池组, 12V 锂离子充电器

#### 2.JC-LOG-SWM 智能仓储沙盘

智能仓储沙盘组成部分包括: 沙盘台面、仓储货架、磁导引带、 货物传送装置等(其示意图如图3所示)。沙盘由WiFi无线局域网 覆盖,AGV无线智能分拣小车、货物传送装置均通过WiFi模块接入 该局域网,采用MQTT通信协议进行实时数据交互,参赛队员通过 上位机智能仓储软件进行管理。进入赛场时,裁判现场提供WiFi无 线网的SSID与登录密码。

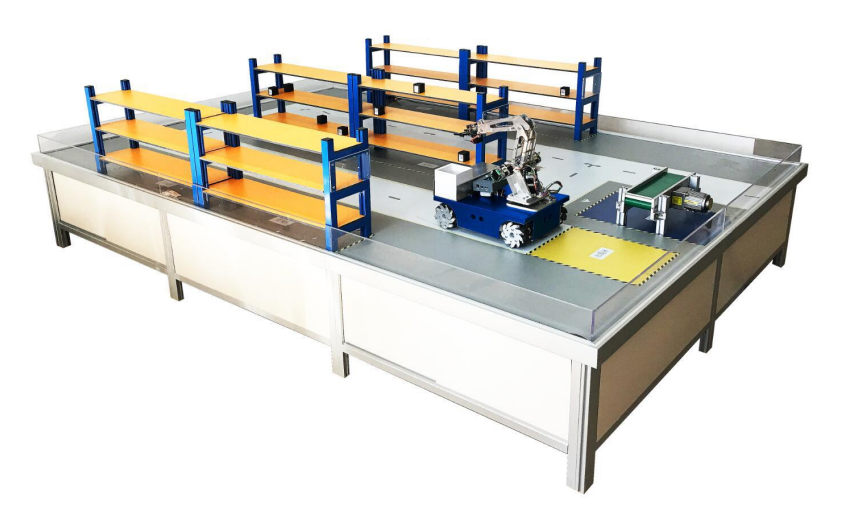

图 3 JC-LOG-SWM 智能仓储沙盘

#### 3.智能硬件虚拟开发验证平台

赛项虚拟技术平台有两种模式:练习模式和竞赛模式(亦称为考试模式),用户采用不同的账号登录,由系统识别后进入相应的模式。 该账号由合作企业提供,登陆后即可进行练习和竞赛,用户登陆界面

图4所示:

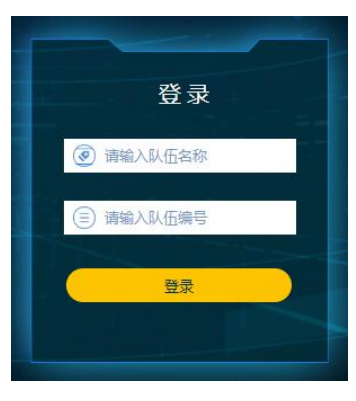

图 4 平台用户登录界面

登陆后系统具备的功能包括:虚拟平台的基本考试、基本小车调试、小车自由测试和真实场景监控等,登陆平台后界面图5所示。

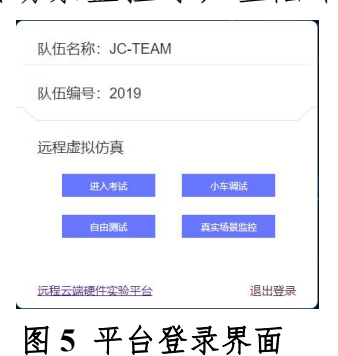

1.考试模式

点击进入考试按钮后进入考试模式,界面如图6所示:

| 在线考试                                       |
|--------------------------------------------|
| 题目1/5 [已完成] 分值:10                          |
| 任憲一个车轮方向控制:顺时<br>针旋转1秒、停顿2秒、逆时针<br>旋转1秒、停止 |
|                                            |
|                                            |
|                                            |
|                                            |
|                                            |
|                                            |
|                                            |
|                                            |
| 50年<br>近回选择 退出登录                           |

图 6 考试模式界面

2.调试模式

点击小车调试按钮后进入调试模式,界面如图7所示:

| 小车调试         |              |
|--------------|--------------|
|              |              |
| MCI          | 5程序          |
| 肩動           | 4季1上<br>F地新設 |
| 1355<br>1355 |              |
|              |              |
|              |              |
| 返回选择         | 退出登录         |

图 7 调试模式界面

参赛选手通过小车调试项目验证小车基本动作,通过编写好的程 序来验证基本动作,将编写好的基本动作程序上传至平台,单击"启 动"后,打开场景后即可看到车轮基本动作。如需复位单片机可单击 "MCU复位"即可重新运行程序,无需重新上传 hex 文件。

#### 3. 竞赛模式

点击自由测试按钮进入竞赛模式,在参赛过程中使用自由测试可 以验证小车运行轨迹等动作;参赛选手可将自己编写的程序上传至此 平台,通过"烧写程序"将 hex 文件烧录到单片机中,单击"启动" 即可对自己的程序进行验证,在打开场景情况下,可以看到小车运行 轨迹。运行界面如图 8 所示。

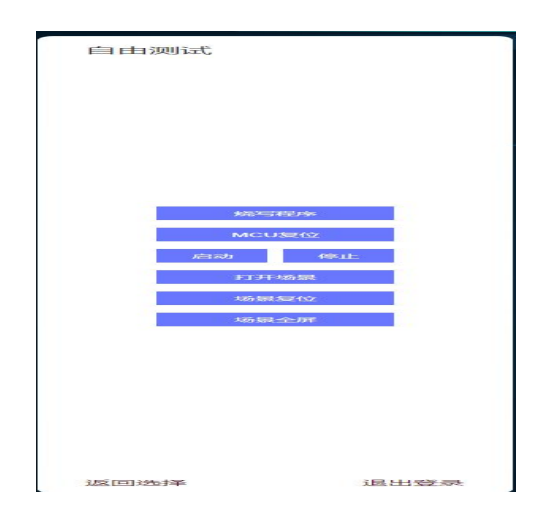

图8 竞赛模式界面

#### 4. 真实场景监控

点击真实场景监控按钮,可以模拟小车运行的实际状况,此 功能本次比赛暂不开放。

比赛过程中,选手使用现场下发的账号和密码登录,然后进入 调试模式,完成调试后,进入竞赛模式,根据任务要求完成竞赛, 竞赛结果由系统评判。注意:平台界面为示意图,具体以比赛 现场安装的软件为准。

## 任务一:功能电路装调与故障排除

#### 1.任务描述

(1)现场发放功能电路板焊接套件(含 PCB 板与元器件)和 技术资料(电路原理图、物料清单),参赛选手对所发套件进行检查, 有缺漏或坏器件,开赛后 30 分钟内提出,未在规定时间内提出视为 齐全,超过规定时间提出申请补领,根据竞赛规定扣分。参赛队员利 用自带或赛场提供的工具、仪器,按照电路原理图完成功能电路板装 配及调试。

(2)比赛现场下发一块带有故障的成品电路板,选手根据下 发的原理图,完成故障排除。

#### 2.比赛要求

(1)参赛队员须按照典型电子产品装配工艺要求进行功能电路 装配。装配完成后,首先在插座 P6 插入一个含引线的开关,然后用 万用表测试电路板插座 P7 两端是否存在短路现象,若是存在短路, 由选手自行排除存在的故障。确认装配的功能电路板无故障后,在电 路板插座 P7 输入 12V/1A 直流电源(用给定的包含引线的插头插入, 红色线接电源正极,黑色线接电源负极),接通电源,打开插座 P6 插入的开关,利用仪器设备测试: 插座 P5 1,2 引脚对 33,34 引脚 的电压为 5V±10%, U5 的 2 脚对 1 脚的电压为 3.3V±10%。

(2)选手根据下发的成品故障电路板原理图,分析电路原理, 根据故障电路板说明,完成故障排除,填写故障排除记录表。

#### 3.比赛内容

#### (1) 元器件检测

参赛队员须参照阅读物料清单进行元器件的辨识、清点和检测。 元器件种类包括:待焊电路板、驱动芯片等(**撰写技术文档时需列出** 下发物料的器件类型、名称及数量)。

#### (2) 功能电路装调

参赛队员须依据电路原理图、位号图(印制板顶层和底层丝印图), 物料清单,按照要求完成装配及调试,开赛2.5小时后提交给裁判评 判。

#### (3) 电路故障排除

参赛队员根据下发的故障排除电路成品板和原理图,完成故障排除,开赛后3小时提交排除故障后的电路板及故障排除记录表给裁判 评判。

## 任务二:功能电路 PCB 图设计

#### 1.任务描述

选手完成下发功能电路原理图的功能电路 PCB 图设计(相关下 发资料在 U 盘"PCB 设计文档"文件夹中,相关要求后续描述)。

#### 2.比赛内容及要求

根据下发 Sch 格式原理图, PCB 图设计约束条件和相应元器件 封装库(下发的电源原理图中标号为U4 的元器件封装需要选手根据 下发的LT1930 手册中的封装(SOT23-5)由选手自行绘制),利用 Altium Designer 14 及以上版本软件完成功能电路 PCB 的绘制。选手 绘制的 PCB 图必须满足的要求如下:

(1)根据赛题给定的功能电路原理图(电源及接口两个原理图)
和 PCB 约束条件(下发的"功能电路 PCB.PcbDoc"文件中锁定的
元器件不得改变位置,否则本任务以0分计入总成绩);

(2)线路板约束规则要求:采用双层板,最小间距 8mil,最小线宽 10mil,过孔最小孔径 15mil,过孔最小直径 30mil,敷铜最小间距 20mil;

(3)选手需要将"电源"及"接口"两个电路的 PCB 图绘制在"功能电路 PCB.PcbDoc"文件中。

(4)参赛队所设计的功能电路 PCB 图,以电子稿形式(格式按照 任务书指定要求)保存在 U 盘中提交,比赛结束后提交;

(5) 各队完成的文件需要将自行设计的 PCB 图文档(\*.PcbDoc) 文件保存在下发U盘中根目录下的文件夹中,文件夹名称:2019-JC\*\* (\*\*为选手赛位号,文件夹由选手自行创建), PCB 图文件命名为 "2019-JC\*\*.PcbDoc"(\*\*为选手赛位号)。在 PCB 图文件中不得 出现选手的任何信息,否则视为作弊,总成绩以0分计算。

## 任务三:基本任务仿真

1.任务描述

基于智能硬件虚拟开发验证平台实现任务规定的小车基本功能: 驱动功能, 信息检测等。

#### 2.任务说明

参赛队员在智能硬件虚拟开发验证平台上编写表 2 功能的程序, 编译并在线下载后完成相关功能,在平台上呈现相关结果,由平台根 据选手完成情况完成评判。

表 2 基本功能要求

| 序号 | 基本功能要求                                |
|----|---------------------------------------|
| 1  | 2个前轮方向控制:顺时针旋转90°,停顿,逆时针旋转90°,停止      |
| 2  | 对角线运动控制:沿45°角向左前方前进,停止                |
| 3  | 磁导航传感器:寻迹过程中检测到磁线为丁字路口时,停车、鸣叫1S       |
| 4  | 二维码识别:能够识别现场下发的测试二维码,在 OLED 模块显示二维码内容 |
| 5  | 电动传送带控制:控制电动传送带先向左运行、后向右运行、停止         |
|    |                                       |

说明:

(1)以上任务均在智能硬件虚拟开发验证平台上实现,不提供实物 供选手调试。

(2)本任务要求选手在5分钟内完成,测试时超过5分钟完成的任务以0分计入本任务总成绩。

## 任务四:沙盘任务

#### 1.任务描述

针对特定任务要求,通过编程和调试使 AGV 无线智能分拣小车 在智能仓储沙盘场地上运行并按要求完成自主搬运作业。

2.任务说明

(1) 比赛要求

参赛队员须根据仓储分拣搬运任务要求,在规定时间内编写程序 并配置任务清单,使小车能够在程序的控制下自动完成赛题所规定的 智能仓储货物分拣和搬运任务。本任务要求选手在5分钟内完成,测 试时超过5分钟完成的任务以0分计入本任务总成绩。

(2) 沙盘地图

根据工业 4.0 的智能制造场景,设置仓储沙盘如图 9、图 10 所示, 尺寸规格为长 3000mm, 宽 2000mm, 离地高度为 600mm, 周边用透 明围栏防止小车跌落。整个沙盘分为四个区域:出发区、仓储区、终 点区、卸货区。按编号 1-6 设置六个货架,每个货架为 3×3 结构,即 上下三层,每层摆放三个货物(场地中间的货架是两排货物,共六个), 每个货物均贴有商品二维码(朝向外侧摆放),如图 9 所示,小车通 过机械手抓货物前需通过二维码识别货品。

图 10 中,小车行驶赛道宽度为 500/700mm; 循迹磁导引线宽度 为 30mm。沙盘任务测试时将小车摆放在沙盘的"出发区",根据赛 题任务进入"仓储区"经过各个货架由机械手取出物品,放置在小车 的货箱上,任务完成后行驶到"终点区",小车与卸货平台握手通信 后,自动将车载装有货物的电动货箱推送到卸货平台上。传送带的运 行状态数据通过无线通信上传至上位机,上位机软件记录运行数据。

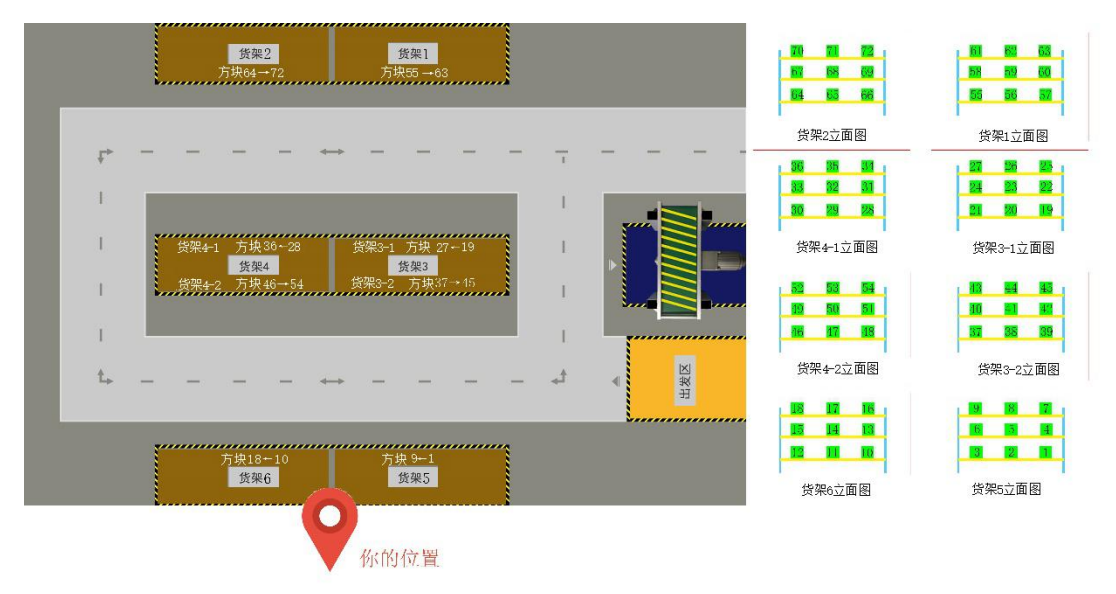

图 9-1 智能仓储沙盘地图(货架示意图)

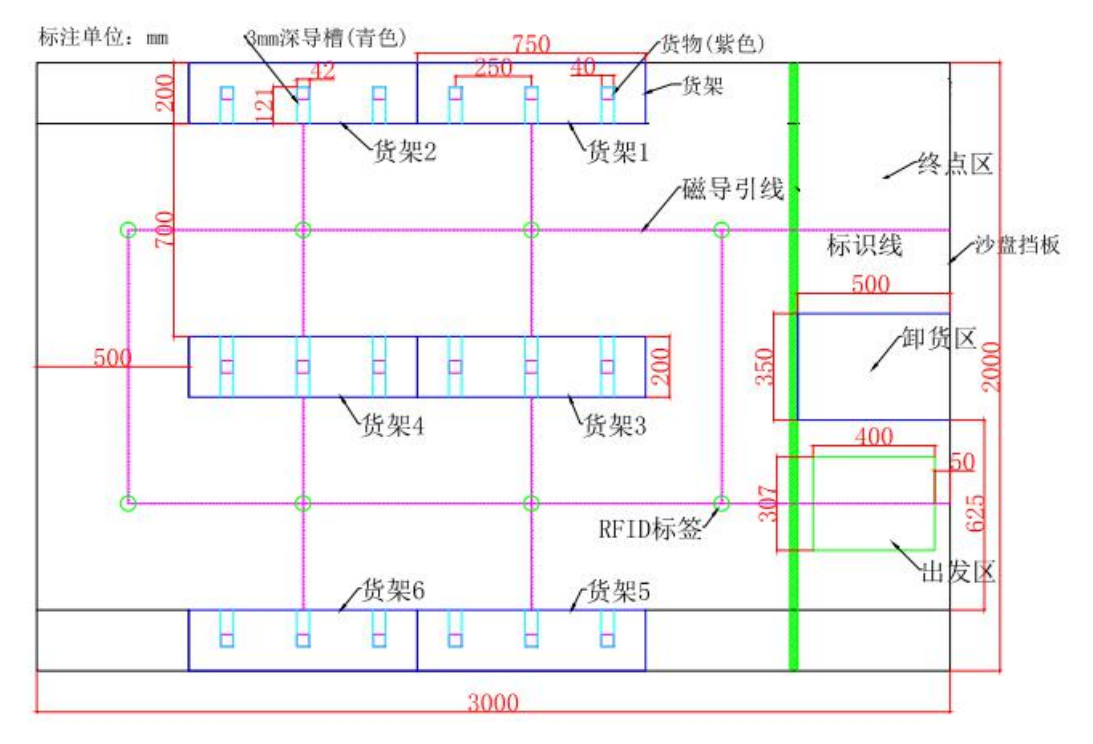

图 10 智能仓储沙盘地图 (示意图)

(3) 沙盘任务

货品分拣任务说明:要求小车在规定时间(4分钟)内,分别在 1、2、4、6号货架内取回编号(编号为3位阿拉伯数字,位数不足 的在前面添0,例如58号编号为058,其余以此类推)为58,71, 53,5的货物(位图见图11),其中某个货物的二维码与给定任务 不一致(如编号为005),选手识别但不取回,在该货物识别后需控 制蜂鸣器长鸣1S。比赛根据货物取回数量及任务完成度进行评分。 选手练习时,58号货物的二维码与给定任务不一致,测试时由裁判 现场设定一个编号的货物的二维码与编号不一致,由选手自行判断, 要求选手在测试时不取回该货物。

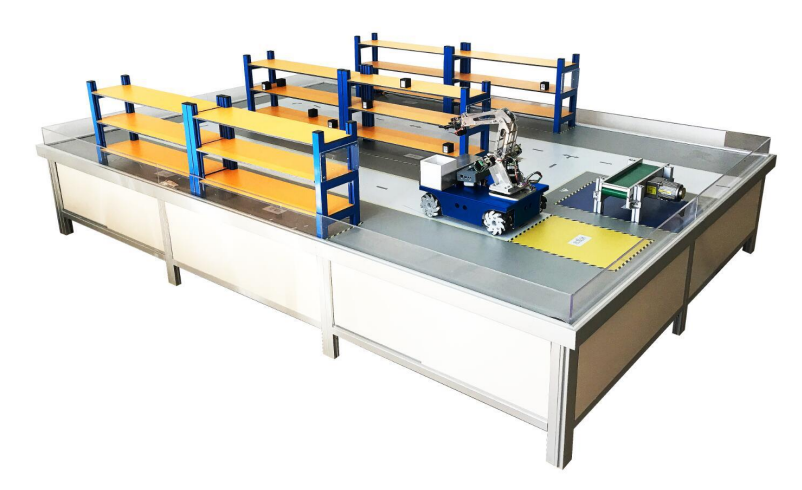

图 11 智能仓储沙盘实物示意图 注:此为样题,给出的仅仅为参考任务示例,具体以专家组命制的赛题为准。

#### (4) 测试过程

各参赛队完成编程与任务设置后,需向场地裁判示意准备就绪, 按裁判指令进入测试等待区候场,为确保现场无线通信可靠,等候时 关闭小车无线网络或关闭小车电源。在裁判要求准备时,队员打开小 车电源,使小车接入无线网络,确保与上位机通信正常。

(1)开始测试:根据裁判指令,一名队员将小车放置于出发区, 裁判确认摆放位置无误后,发出"开始"指令,参赛队员由上位机启动任务。若无法实现上位机启动,允许选手手动启动,扣2分计入总成绩。

(2)小车通过无线网络接收启动指令开始自主行走,找到目标货架及相应货物,用机械臂抓取到小车传送带。

(3)货物收集完毕后,小车需行驶至终点区,使用小车传送带将 物块传动

至沙盘传送带上。

(4) 完成任务后,小车处于停止状态,不得移动。

(5)每个参赛队可以连续测试两轮赛项任务,每轮测试最长为5 分钟(一旦超出,参赛队员需取回小车终止该轮任务),结束时小车 需发出停止传送带命令,实现沙盘和小车传动带同时停止,若无法自 动停止,允许选手手动停止,扣2分计入总成绩。

## 附件 竞赛技术文档编写要求

线路板绘制的相关文件夹提交,文件名为: 2020-JC \*\*.PcbDoc (\*\*为赛位号)。最终上交文件夹及其中的文件命名规则如下所示:

## 2020-JC\*\* (\*\*为赛位号)

#### 2020-JC \*\*.PcbDoc(\*\*为赛位号)

提交的文档中均不得出现参赛队信息。文件上交方式:采用 U 盘,一式一份上交(同时填写提交文档确认表)。